## ขั้นตอนการชำระเงินผ่านทาง SCB EASYNET

- 1. เข้าเวป https://www.scbeasy.com/v1.4/site/presignon/index.asp
- 2. กรณีที่เคยสมัครใช้งาน การชำระเงินผ่าน net กับ SCB แล้วสามารถทำรายการได้ทันที
- **3.** กรณีที่ยังไม่เคยสมัคร เลือกที่เมนู "**สมัคร**" และทำตามขั้นตอน **ร**ูป 3
- 4. เมื่อสมัครเรียบร้อย ระบบจะกลับมายังหน้าจอหลัก ใส่ user & password ที่กำหนดไว้ รูป 4

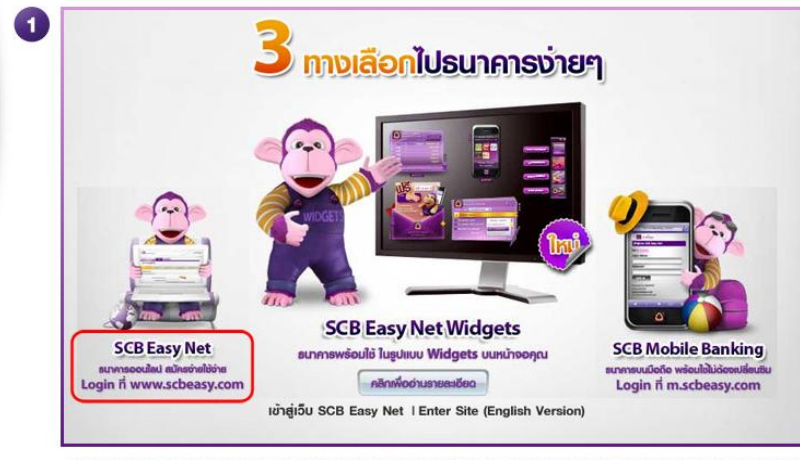

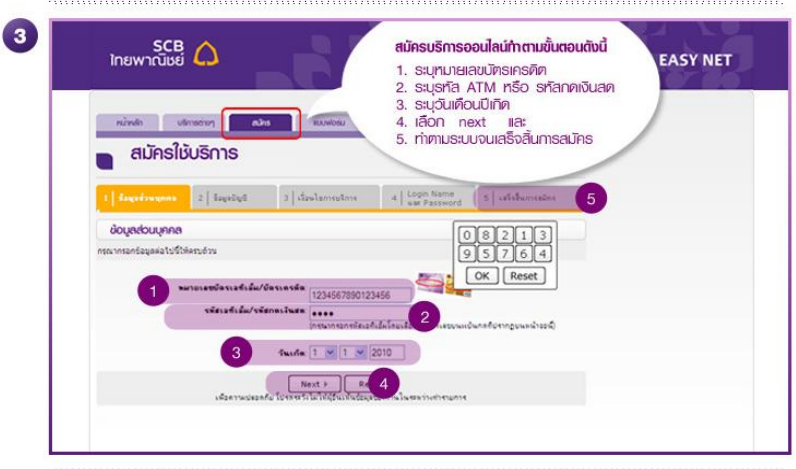

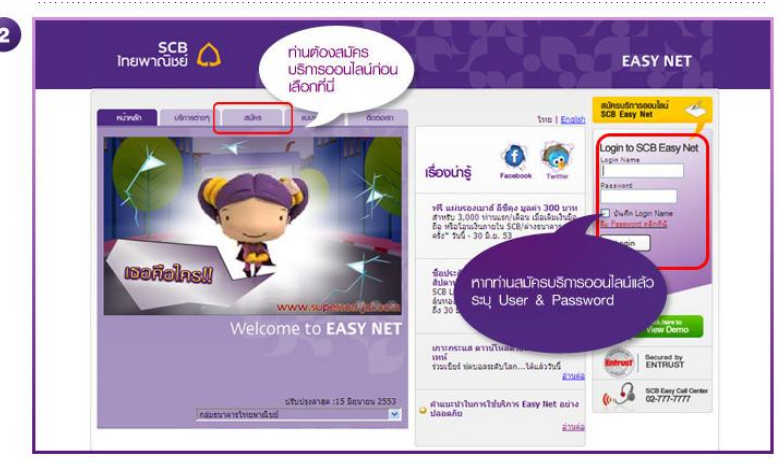

รป 2

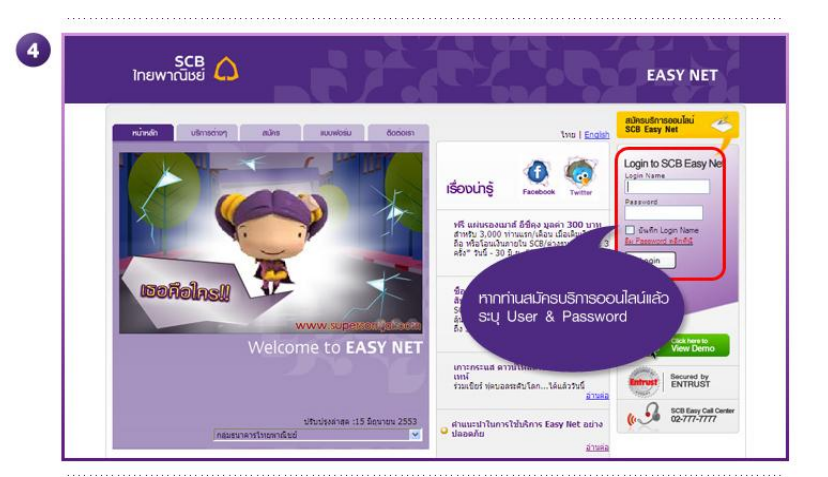

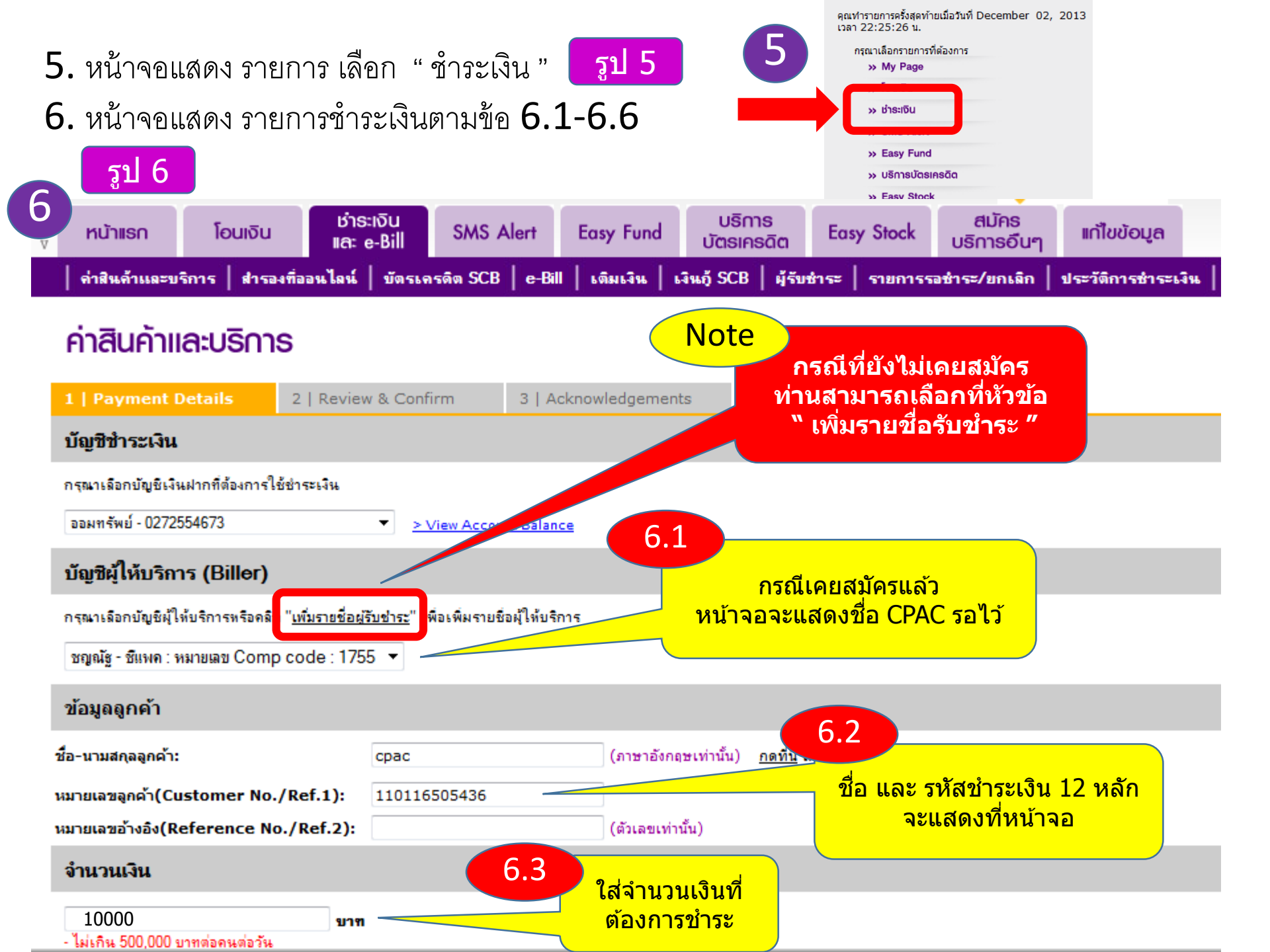

## วันที่หักบัญชิ

กรุณาเลือกวันที่ต้องการให้หักบัญชี

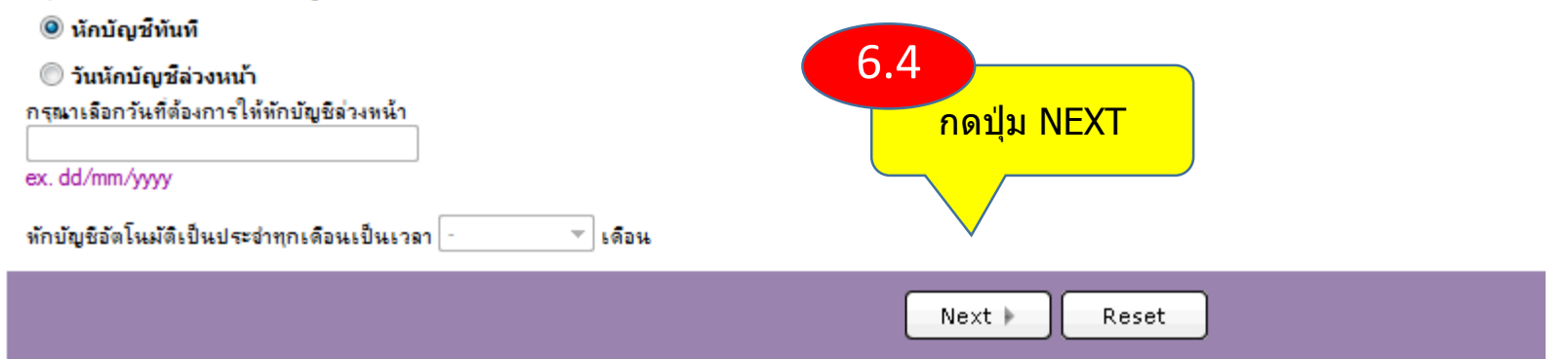

### ค่าสินค้าและบริการ

 1 | Payment Details
 2 | Review & Confirm
 3 | Acknowledgements

 กรุณาตรวจสอบดาวมลูกต้องของข้อมูลที่ท่านกรอก จากนั้นคลิก "Confirm" เพื่อยินยันการทำรายการ หรือ คลิก "Back"เพื่อกลับไปแก้ไขข้อมูล

| ชิแพจ                                |                        |
|--------------------------------------|------------------------|
| บัญชีซ่ำระเงิน                       |                        |
| เลขที่บัญชี                          | ออมทรัพย์ - 0272554673 |
| บัญชีผู้ให้บริการ (Biller)           |                        |
| ชื่อผู้ให้บริการ (Biller)            | ชี่แพด                 |
| เฉขที่บัญชี Biller/Comp code         | 0013041697             |
| ข้อมูลลูกค้า                         |                        |
| ชื่อลูกค้า                           | cpac                   |
| หมายเลขลุกค้า(Customer No./Ref.1):   | 110116505436           |
| หมายเลขอ้างอิง(Reference No./Ref.2): |                        |
| อ่านวนเงิน                           |                        |
| อ่านวนเงิน                           | 1.00 บาท               |
| ค่าธรรมเนียม                         | 0.00 บาท               |
| วันที่หักบัญชี                       | 03/12/2556             |

#### ทมายเทตุ

### ค่าสินค้าและบริการ

| Payment Details                                                                                                    | 2   Review & Confirm                                                        | 3   Acknowledgements                                                           |                            |
|----------------------------------------------------------------------------------------------------|-----------------------------------------------------------------------------|--------------------------------------------------------------------------------|----------------------------|
| านได้ทำการชำระเงินแล้วโดยมีรา                                                                                                    | ยละเอียดดังนี้                                                              |                                                                                |                            |
| SCB<br>ไทยพาณิชย์                                                                                                    |                                                                             |                                                                                |                            |
| Payment Slip                                                                                                    |                                                                             |                                                                                | เลขที่รายการ: 113B2L08370: |
| <b>บัญชิชำระเงิน</b><br>เจขที่บัญชิ<br>ยอลเรินคงเหลือในเ<br><b>บัญชิมู่ให้บริการ (B</b><br>ซึ่อมู่ให้บริการ (Bler<br>เจขที่บัญชิ Bller/Cor<br><b>บัอมูลกล้า</b><br>ชื่อลูกล้า<br>หมายเลขอุกล้า(Cust<br>หมายเลขอุกล้า(Cust | រើសូមិ<br>a <b>ller)</b><br>np code<br>omer No/Ref.1):<br>erence No/Ref.2): | ออมทรัพบ์ - 0272<br>734.49 บาท<br>ชิเเพค<br>0013041697<br>cpac<br>110116505436 | 554673                     |
| <b>อำนวนเงิน</b><br>อ่านวนเงิน<br>ค่าธรรมเนียม<br>วัน-เวลาที่ทำรายการ<br>วัน-เวลาที่ทักปัญชี                                                                                                    |                                                                             | 1.00 มาท<br>0.00 มาท<br>03/12/2556 - 11:<br>03/12/2556 - 11:                   | 08:37<br>08:37             |

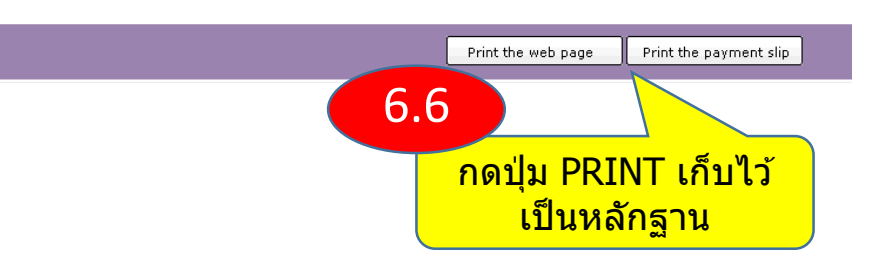

# Note การเพิ่มรายชื่อรับชำระ (ทำครั้งแรกครั้งเดียวใช้ได้ตลอด)

1. กรณีที่ยังไม่เคยสมัคร ท่านสามารถเลือกที่หัวข้อ " เพิ่มรายชื่อรับชำระ "

| v | หน้าแรก                    | โอนเงิน            | ช่าระเงิน<br>และ e-Bill | SMS Alert       | Easy Fund        | ปริกา<br>บัตรเคร | s<br>sāa Eo | asy Stock | สมัคร<br>บริการอื <sub>้</sub> นๆ | แก้ไขข้อมูล      |     |
|---|----------------------------|--------------------|-------------------------|-----------------|------------------|------------------|-------------|-----------|-----------------------------------|------------------|-----|
|   | ค่าสินค้าและบ <sup>ร</sup> | ริการ   สำรองที่อะ | อนไลน์   บัตรเจ         | เรดิต SCB │ e-B | ลี่ไไ   เติมเจิน | เงินกู้ SCB      | ผู้รับชำระ  | รายการร   | อชำระ/ยกเลิก                      | ประวัติการชำระเว | จิน |

## ค่าสินค้าและบริการ

| 1   Payment Details                                         | 2   Review & Confirm                            | 3   Acknowledgen     |                                                     |  |  |
|-------------------------------------------------------------|-------------------------------------------------|----------------------|-----------------------------------------------------|--|--|
| บัญชีขำระเงิน                                               |                                                 |                      | กรณีที่ยังไม่เคยสมัคร                               |  |  |
| กรุณาเลือกบัญชีเงินฝากที่ต้องการใ<br>ออมทรัพย์ - 0272554673 | ข้ขำระเงิน<br>▼ <u>&gt; View Acco</u>           | ount Balance         | ท่านสามารถเลือกที่หัวข้อ<br>" เพิ่มรายชื่อรับชำระ ″ |  |  |
| บัญชีผู้ให้บริการ (Biller)                                  |                                                 |                      |                                                     |  |  |
| กรุณาเฉือกบัญชีผู้ให้บริการหรือคลิ                          | " <u>เพิ่มรายชื่อผู้รับช่าระ</u> " พื่อเพิ่มราย | เชื่อผู้ให้บริการ    |                                                     |  |  |
| ชญณัฐ - ชีแพค : หมายเลข Comp                                | p code:1755 ▼                                   |                      |                                                     |  |  |
| ข้อมูลลูกค้า                                                |                                                 |                      |                                                     |  |  |
| ชื่อ-นามสกุลลูกค้า:                                         | срас                                            | (ภาษาอังกฤษเท่านั้น) | <u>กดที่นี่</u> เพื่อดูการกรอกข้อมูล                |  |  |
| หมายเลขลูกค้า(Customer No.                                  | ./Ref.1): 110116505436                          |                      |                                                     |  |  |
| หมายเลขอ้างอิง(Reference No                                 | o./Ref.2):                                      | (ตัวเลขเท่านั้น)     |                                                     |  |  |
| จำนวนเงิน                                                   |                                                 |                      |                                                     |  |  |
| - ไม่เกิน 500,000 บาทต่อคนต่อวัน                            | บาท                                             |                      |                                                     |  |  |

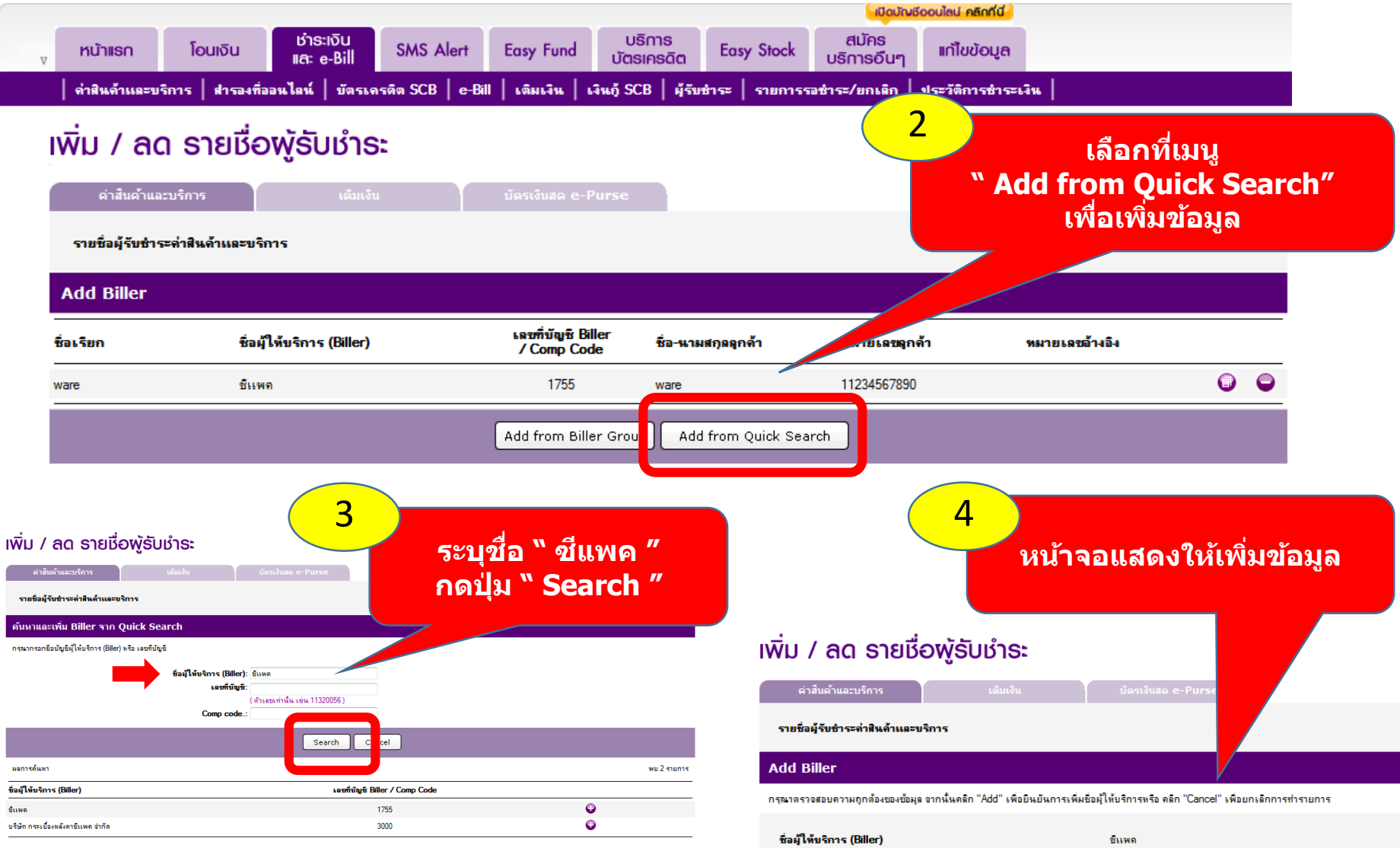

| ชื่อผู้ให้บริการ (Biller)<br>เลขที่บัญชิ Biller / Comp Code | ชีแพค<br>1755 |                        |  |
|-------------------------------------------------------------|---------------|------------------------|--|
| ชื่อเรียก                                                   | L             | •                      |  |
| ชื่อ-นามสกุลลูกด้า                                          |               | * (ภาษาอังกฤษเท่านั้น) |  |
| หมายเลขลุกค้า / Ref.1                                       |               | * (ตัวเลขเท่านั้น)     |  |
| หมายเลขล้างอิง / Ref.2                                      |               | (ตัวเลขเท่านั้น)       |  |
|                                                             |               |                        |  |

<u>กดที่นี่</u> เพื่อดูการกรอกข้อมูล

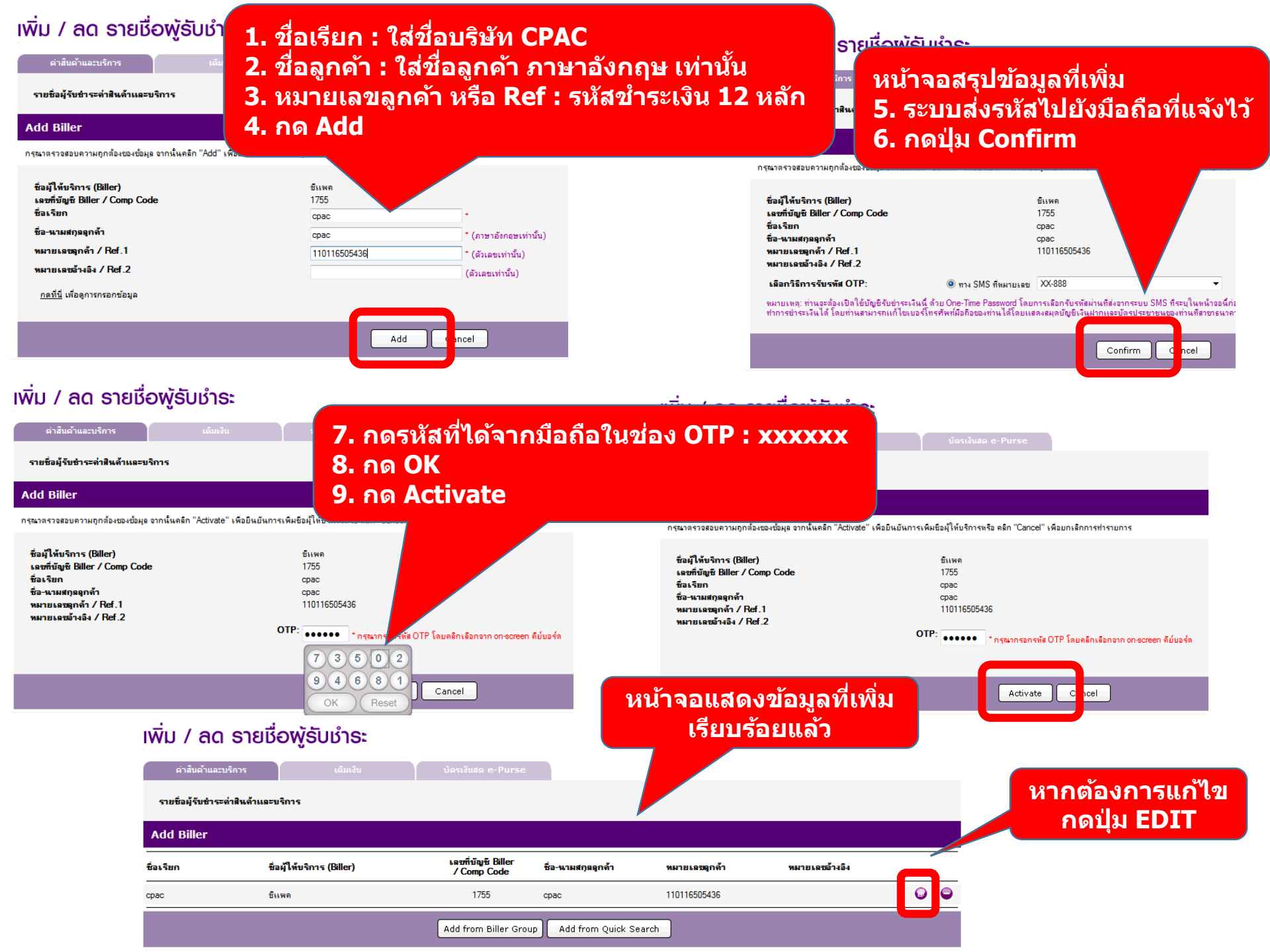